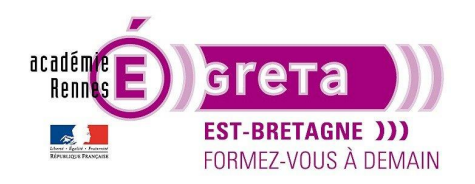

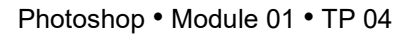

### Les calques : techniques élémentaires

### Objectif

• Le but de ce TP est d'apprendre à utiliser les fonctionnalités élémentaires des calques et de découvrir les différentes options de la palette Calques.

### Prérequis

• Avoir réalisé les TP 01 à 03

### Conseils méthodologiques

Aucun

### Fichiers à utiliser pour cet exercice

• Les fichiers que vous allez utiliser pour cet exercice se trouvent à l'emplacement suivant :

DD\_stagiaire > Photoshop > Ps01 > tp04\_Ps01

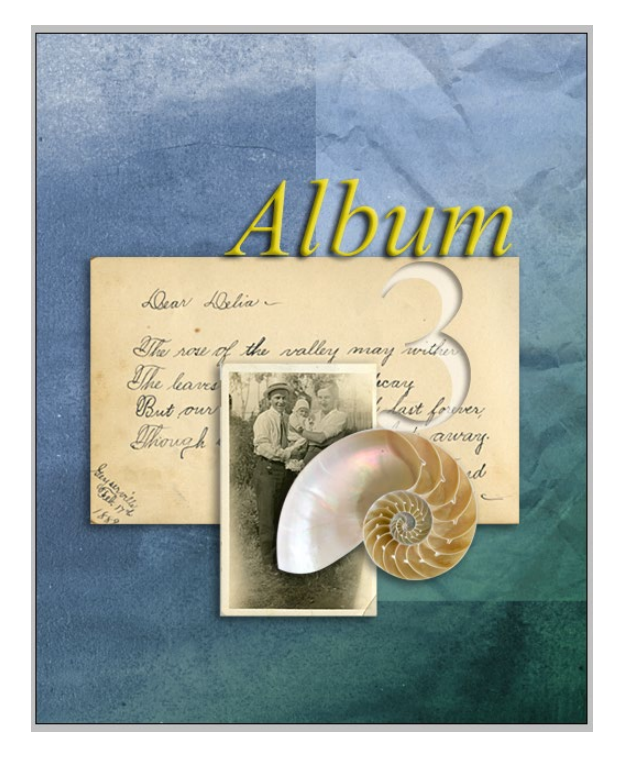

Greta Est Bretagne • Centre Infographie Multimédia Page 1

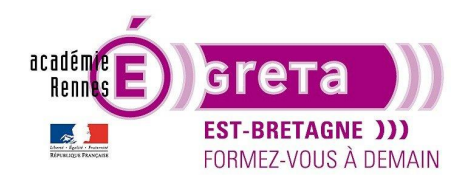

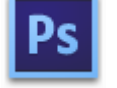

Photoshop • Module 01 • TP 04

### Les calques : techniques élémentaires

#### **Introduction**

• Chaque nouveau fichier créé dans **Photoshop** contient au minimum un calque > le calque **d'arrière-plan**.

<u>Remarque</u> : ce calque contient une couleur > le blanc par défaut ou bien une image visible à travers les zones transparentes des autres calques.

• Tous les nouveaux calques créés par la suite sont transparents jusqu'à ce qu'on y ajoute du texte ou des illustrations.

<u>Remarque</u> : pour mieux comprendre ce qu'est un calque, supposez qu'on répartisse les éléments d'un dessin sur plusieurs feuilles transparentes : chacune de ces feuilles peut être modifiée, repositionnée ou supprimée sans conséquence aucune sur les autres, et le dessin complet nait de la superposition de ces feuilles.

<u>Résultat</u> : la palette **Calques** représente la partition de la composition présente dans la fenêtre du document.

#### Utilisation de la palette Calques

• Ouvrer dans un premier temps le fichier album\_final.psd pour visualiser la composition à reproduire :

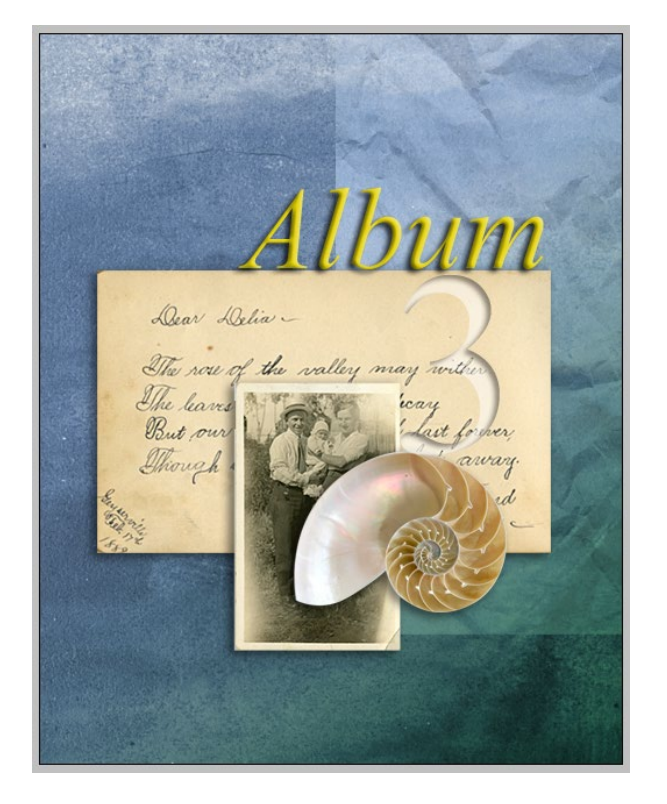

<u>Remarque</u> : assurez-vous que vous êtes dans l'espace de travail **De base**.

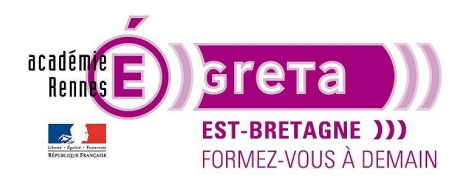

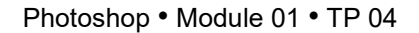

• Ouvrez ensuite le fichier album.psd qui servira de base au TP et affichez sa palette Calques :

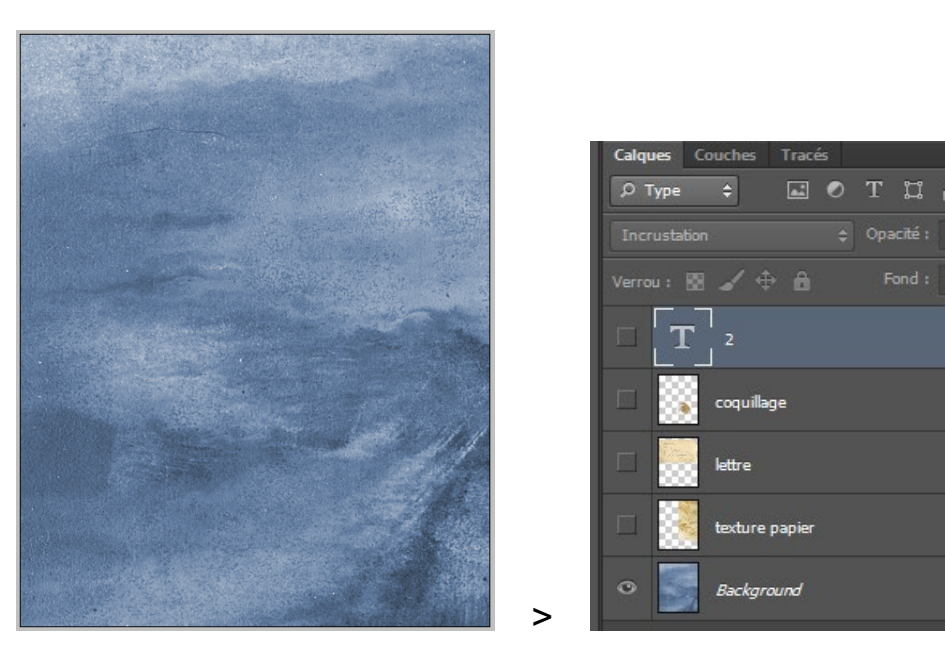

• La palette **Calques** affiche le nom et la vignette de tous les calques qui forment l'image. Vous pouvez l'utiliser pour masquer, afficher, repositionner, supprimer, renommer et fusionner des calques.

Remarque : la vignette de chaque calque est automatiquement mise à jour au fur et à mesure des modifications.

• Sélectionner le calque Background (arrière-plan) en cliquant dessus :

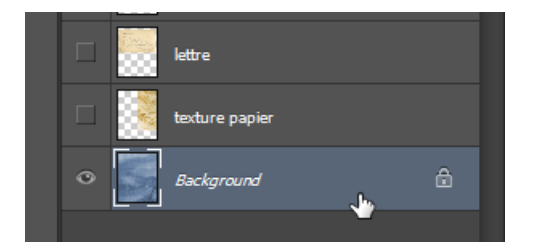

L'icône de **cadenas** indique que ce calque est protégé et l'icône en forme **d'œil** indique que le contenu du calque est visible dans la fenêtre du document.

Vous pouvez, à tout moment, afficher où masquer les calques composant le montage en cliquant simplement sur cette icône :

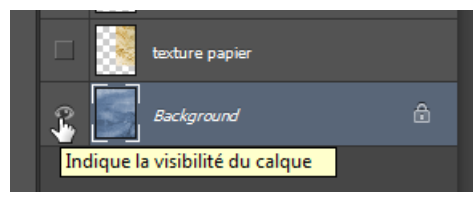

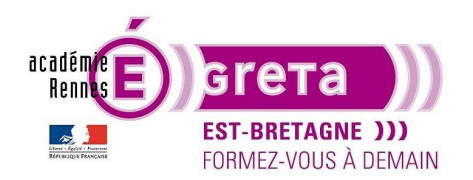

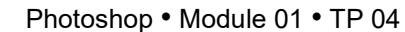

• Un calque ayant la propriété **arrière-plan** ne peut être ni déplacé ni modifié. Par contre vous pouvez convertir un arrière-plan en calque en doublecliquant dessus. Une boite de dialogue apparait vous permettant de renommer ce dernier :

| Nouveau calq | Je and a second second s | <b></b> |
|--------------|----------------------------------------------------------------------------------------------------|---------|
| Nom :        | Calque 0                                                                                                    | ОК      |
|              | Créer un masque d'écrêtage d'après le calque précédent                                                                                                    | Annuler |
| Couleur :    | 🗙 Sans 👻                                                                                                    |         |
| Mode :       | Normal   Opacité : 100  %                                                                                                    |         |

<u>Remarque</u> : lorsque vous créez un fichier Photoshop dont le contenu est transparent, cette image ne pas contient de calque arrière-plan, mais un simple calque qui lui peut-être modifiable.

• Dans un premier temps, vous allez ajouter une image à la composition et apprendre à renommer et copier un calque d'un fichier à un autre fichier.

Etape01

Ouvrer le fichier photo.psd :

|   | Calques Couches Tracés                                                                     | •≡ |
|---|--------------------------------------------------------------------------------------------|----|
| T | <ul> <li>P Type ÷</li> <li>Image: Image: Normal</li> <li>Image: Opacité : 100 %</li> </ul> |    |
|   | Verrou : 🕅 🖌 🕀 🙆 Fond : 100 %                                                              | -  |

<u>Remarque</u> : l'image de ce fichier étant maintenant l'image active, la palette Calques change pour présenter le seul calque qui la compose > **layer 1**.

Vous allez renommer ce calque pour lui attribuer un nom plus descriptif.

Doublecliquer sur le nom **layer 1**, saisissez **photo** à la place puis appuyez sur la touche **Entrée** (Windows) ou **Retour** (Mac) pour valider cette modification :

| Calques Couches | Tracés     |           | Ŧ       | = |
|-----------------|------------|-----------|---------|---|
| р Туре ≑        | <b>N</b>   | тц        | ß       |   |
| Normal          | ¢          | Opacité : | 100 % 👻 |   |
| Verrou : 🔯 🖌 🕯  | <b>₽ 6</b> | Fond :    | 100 % 👻 |   |
| • 📳 Layer       | 1          |           |         |   |

|   | Calques Couches Tracés -          |   |
|---|-----------------------------------|---|
|   | Р Туре 💠 🖃 🖉 Т 🖫 🖺                |   |
|   | Normal                            | ] |
|   | Verrou : 🔀 🖌 🕂 🔒 🛛 Fond : 100 % 👻 | ] |
| > | 🔹 🛐 photo                         |   |

Greta Est Bretagne • Centre Infographie Multimédia Page 4

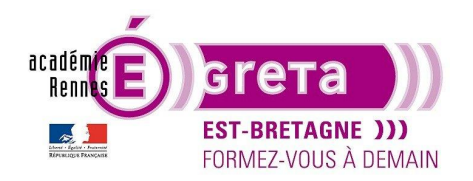

#### Etape02

Dans le menu Fenêtre > Réorganiser > sélectionnez l'option suivante pour afficher les fichiers ouverts dans des fenêtres flottantes :

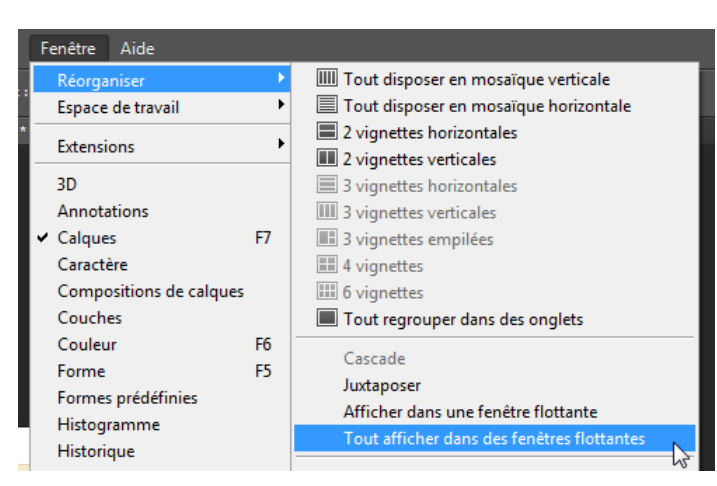

Repositionner les 2 fenêtres de chacun des fichiers de la manière suivante :

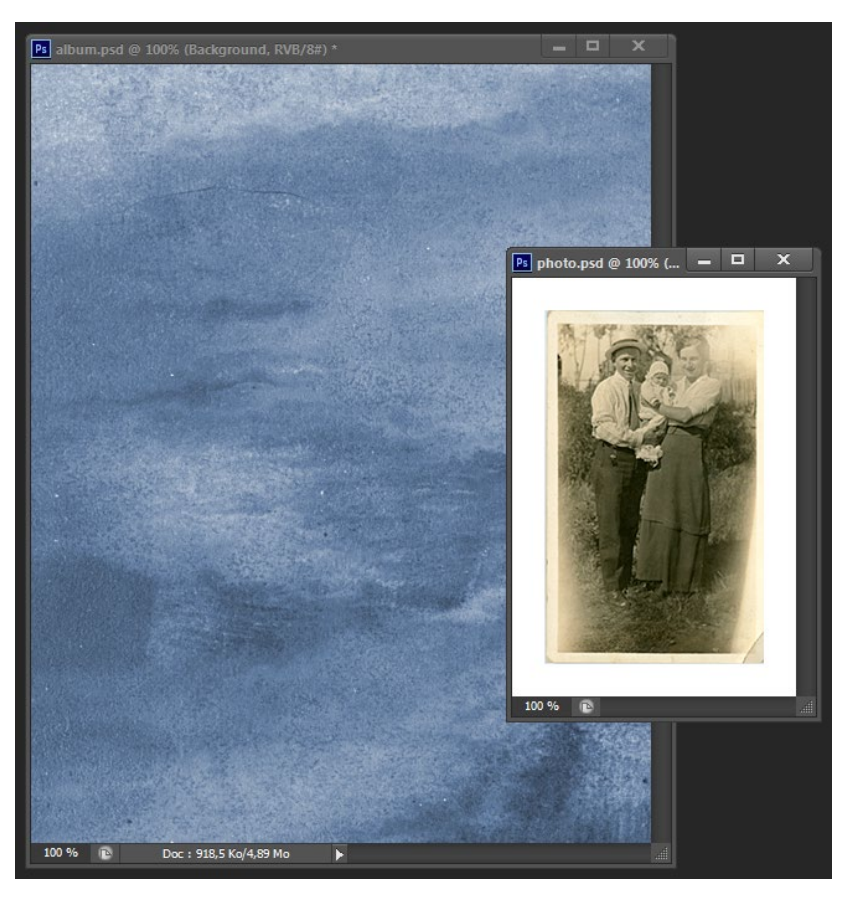

Greta Est Bretagne • Centre Infographie Multimédia Page 5

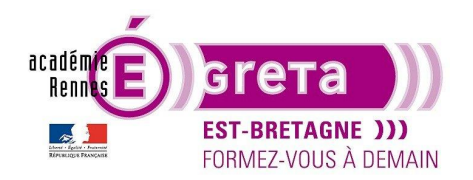

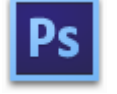

Photoshop • Module 01 • TP 04

Sélectionnez la fenêtre du fichier **photo.psd** pour l'activer puis sélectionnez l'outil de **Déplacement**. Placez le curseur sur l'image et faites glisser cette dernière sur le fichier **album.psd** :

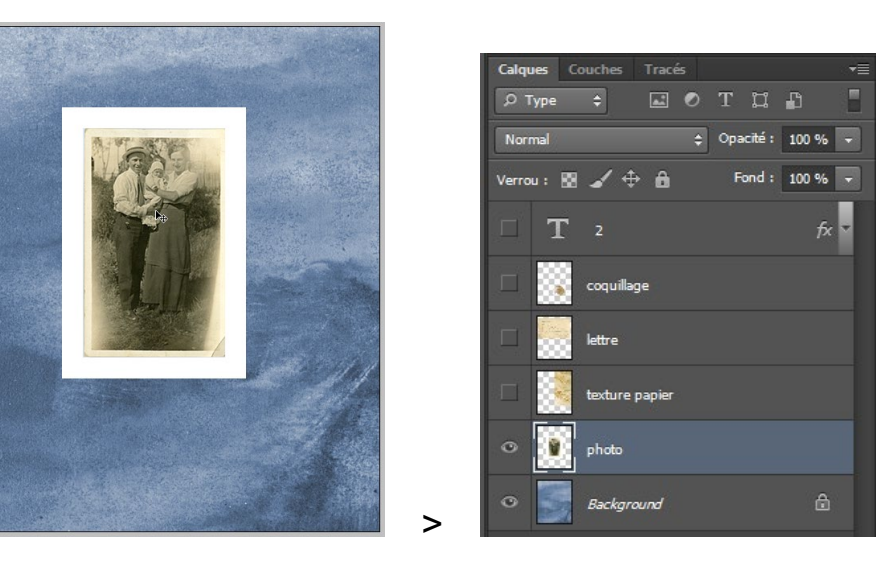

<u>Résultat</u> : Le calque photo s'affiche maintenant dans la fenêtre du document **album.psd** ainsi que dans sa palette **Calques**.

<u>Remarque</u> : si vous maintenez la touche **Maj** enfoncée pendant le déplacement, l'image ajoutée sera automatiquement centrée dans la fenêtre de l'image cible.

Fermer le fichier **photo.psd** sans enregistrer les modifications.

Etape03

Vous allez maintenant supprimer le fond blanc qui entoure la photo en utilisant l'outil Gomme.

Assurez-vous que le calque **photo** est sélectionné > Il doit être sur fond bleu, puis masquez le calque **arrièreplan** :

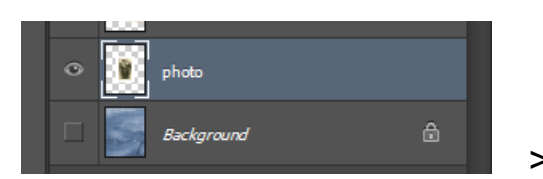

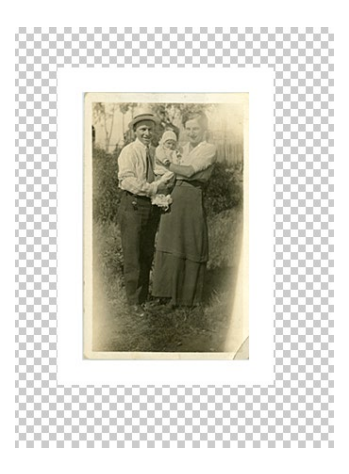

Greta Est Bretagne • Centre Infographie Multimédia Page 6

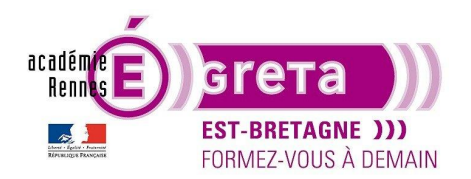

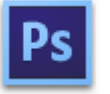

Photoshop • Module 01 • TP 04

<u>Résultat</u> : **l'arrière-plan bleu** disparait tandis que le calque **photo** s'affiche sur un fond à damier gris > ce damier représente les zones transparentes du calque actif.

Etape04

Sélectionner l'outil Gomme magique :

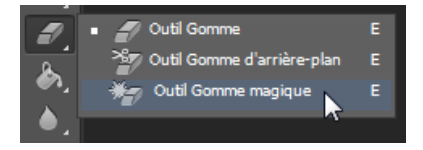

Dans le champ **Tolérance** de la barre d'option, entrer la valeur **22** > seuil moyen pour supprimer le fond blanc.

<u>Remarque</u> : avec une valeur de tolérance trop faible, le cadre blanc ne sera pas entièrement sélectionné, tandis qu'avec une valeur trop élevée, l'outil risque de supprimer certains pixels de l'image.

#### Etape05

Cliquer sur le cadre blanc autour de l'image dans la fenêtre du document :

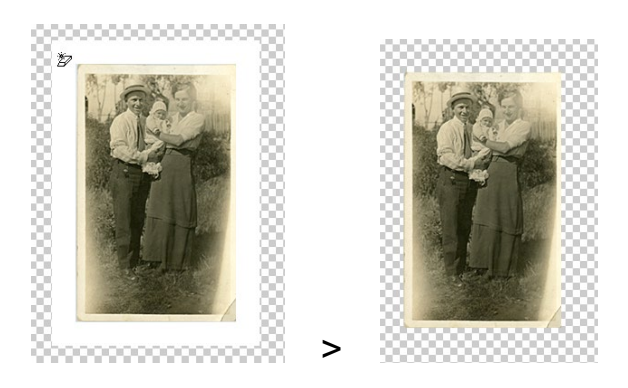

<u>Résultat</u> : le damier remplit maintenant l'espace qui était blanc, indiquant que cette zone est devenue, elle aussi, transparente.

#### Etape06

Afficher le calque arrière-plan > le fond bleu s'affiche maintenant tout autour de l'image :

>

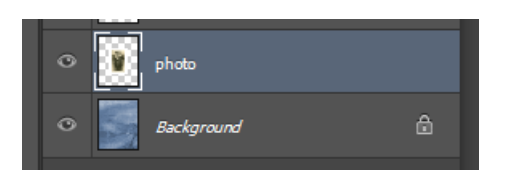

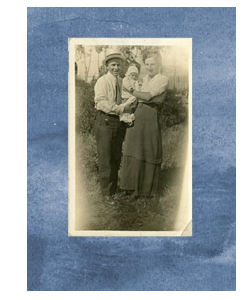

Greta Est Bretagne • Centre Infographie Multimédia Page 7

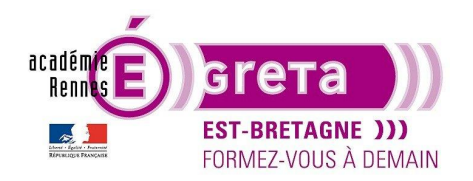

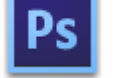

#### Photoshop • Module 01 • TP 04

#### Réorganisation des calques

L'ordre dans lequel sont disposés les calques est appelé « ordre de superposition ou d'empilement ». • Vous pouvez le modifier pour faire apparaitre certaines parties de l'image devant ou derrière d'autres calques.

> Dear Delia The rose of the walley ves of the

> > Il the

Vous allez modifier l'ordre des calques afin que le calque **photo** ne soit pas masqué par les autres calques. •

OR +

Etape01

Afficher les calques coquillage, lettre et texture papier :

| □ T 2 f×         |  |
|------------------|--|
| 👁 🎆 coquillage   |  |
|                  |  |
| • texture papier |  |
| 👁 💽 photo        |  |
| 👁 🇾 Background 🔒 |  |

Résultat : le calque photo est en partie recouvert par les images des autres calques.

#### Etape02

Dans la palette Calques, faites glisser le calque photo vers le haut pour le placer entre coquillage et lettre > Lorsqu'une ligne noire s'affiche entre ces deux calques, relâchez le bouton de la souris :

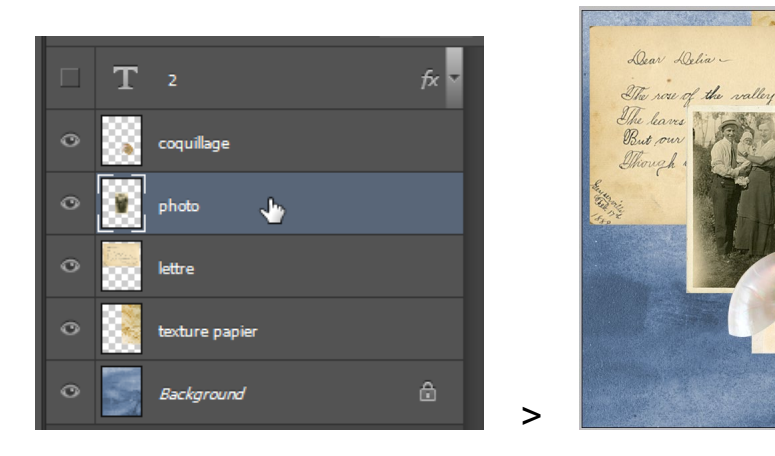

Résultat : le calque photo est remonté de 2 niveaux dans la palette Calques et recouvre maintenant les calques lettre et texture papier.

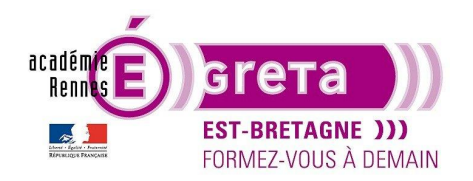

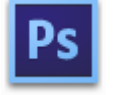

Photoshop • Module 01 • TP 04

#### Modifier l'opacité et le mode de fusion d'un calque

• Vous pouvez modifier l'opacité de chaque calque pour rendre visible, par transparence, les calques qu'il recouvre en jouant sur le curseur suivant :

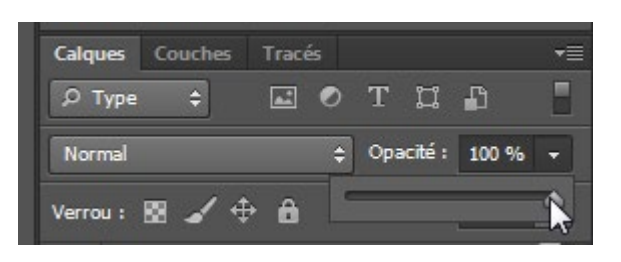

• Vous pouvez également appliquer aux calques différents modes de fusion pour modifier la manière dont un calque se comporte vis-à-vis du calque situé juste en dessous. Ces différents modes se trouvent dans le menu suivant :

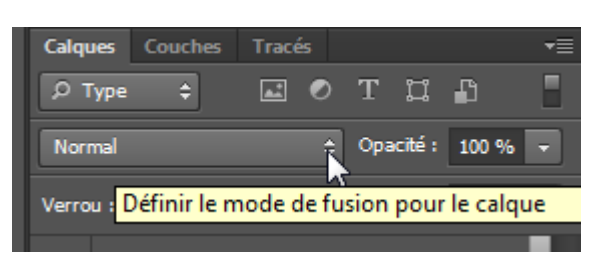

Remarque : le mode défini par défaut est Normal.

• Vous allez modifier l'opacité du calque **texture papier** de **50** % afin qu'il laisse apparaitre en transparence le calque **background** :

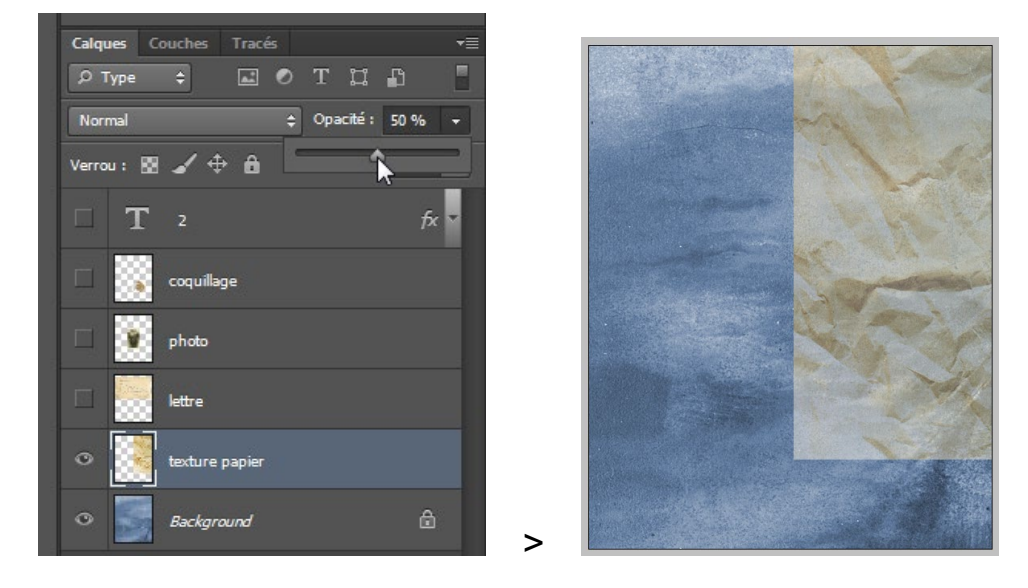

Remarque : vous pouvez également taper cette valeur dans le champ Opacité.

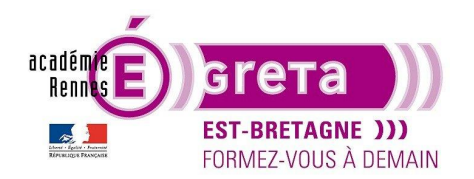

Photoshop • Module 01 • TP 04

• Vous allez maintenant changer le mode de fusion de ce calque en choisissant **Luminosité** dans le menu déroulant :

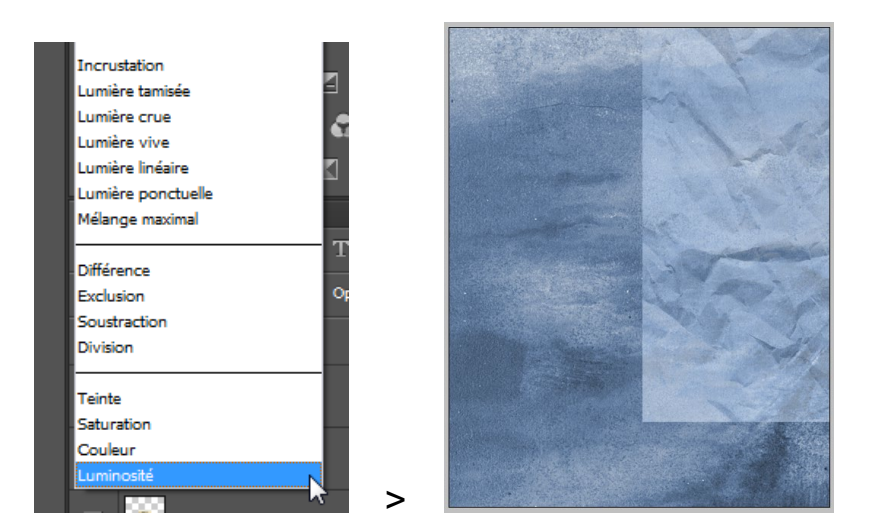

Résultat : la texture papier change de couleur et prend la teinte bleue du calque background.

<u>Remarque</u> : vous pouvez, si vous le souhaitez, tester d'autres modes de fusion sur ce même calque.

#### Lier des calques

- La liaison permet de déplacer ou de transformer simultanément plusieurs calques tout en conservant leur alignement les uns par rapport aux autres.
- Vous allez lier les calques **photo** et **lettre** pour les déplacer et les redimensionner

Etape01

Sélectionner les 2 calques dans la palette avec la touche Maj enfoncée :

| Calques Couches Tracés -          |  |
|-----------------------------------|--|
| Р Туре 💠 🖾 🖉 Т 🛱 🖺                |  |
| Normal 💠 Opacité : 100 % 👻        |  |
| Verrou : 🔯 🖌 🕂 🛍 🛛 Fond : 100 % 👻 |  |
| □ T 2 fx ▼                        |  |
| 🗢 🙀 coquillage                    |  |
| 👁 📝 photo                         |  |
| • lettre                          |  |
| • itexture papier                 |  |
| • Background 🗄                    |  |
|                                   |  |

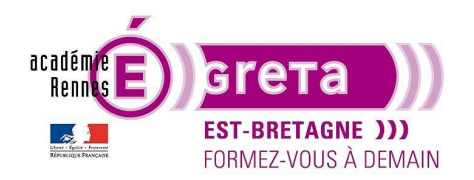

#### Etape02

Cliquer sur l'icône suivant en bas de la palette Calques :

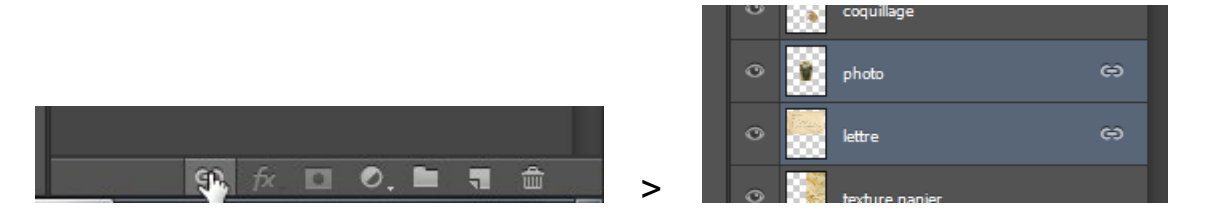

<u>Résultat</u> : une icône de chaine apparait à droite des 2 calques indiquant qu'ils sont liés.

Etape03

#### Menu Edition > Transformation manuelle :

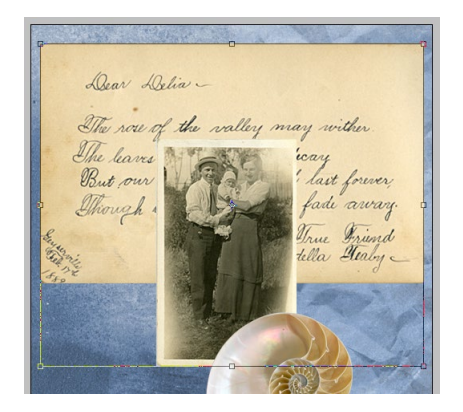

Résultat : un cadre de transformation apparait autour des images des 2 calques liés.

#### Etape04

Maintenez la touche **Maj** enfoncée et faites glisser la poignée d'angle située dans le coin inférieur droit vers le centre pour réduire la taille de la photo et de la lettre d'environ **20 %** :

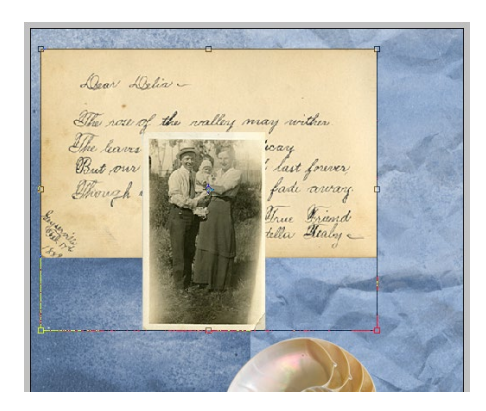

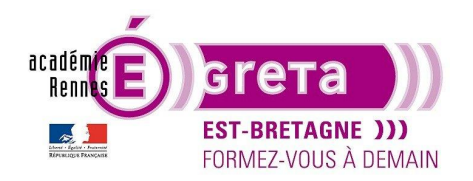

Photoshop • Module 01 • TP 04

#### Etape05

Placez le pointeur de la souris à l'intérieur du cadre de transformation et faites glisser la photo et la lettre afin que la composition ait la même apparence que ci-dessous :

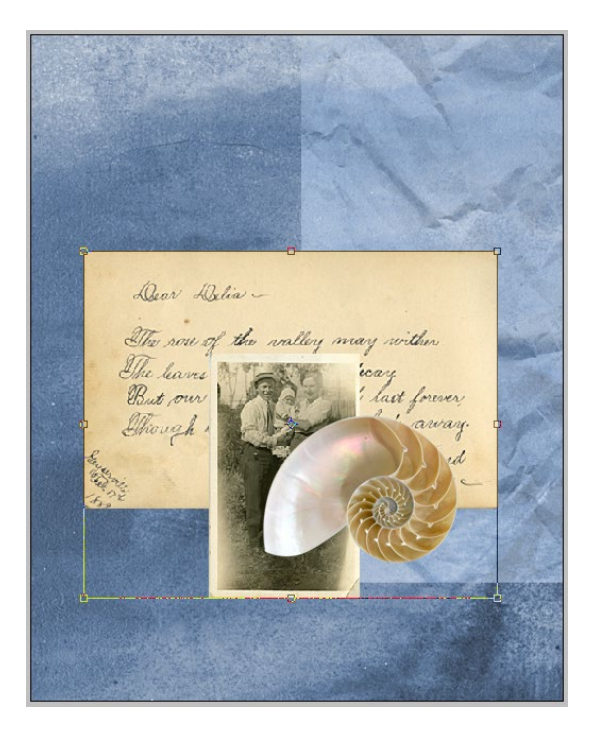

#### Etape06

Cliquer sur l'icône suivant dans la barre d'option de l'outil déplacement pour valider ces modifications :

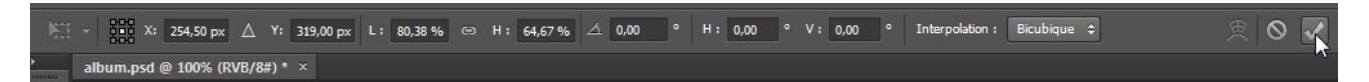

<u>Remarque</u> : l'icône située juste à gauche vous permet d'annuler toute transformation et de retourner à l'état d'origine des 2 images.

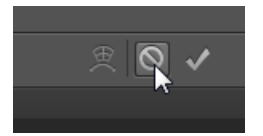

#### Ajouter un dégradé à un calque

• Vous allez maintenant ajouter un calque transparent sans aucun motif afin de lui appliquer un effet de dégradé.

<u>Remarque</u> : l'ajout d'un calque vide dans un fichier revient à poser une feuille de calque vierge au-dessus d'une pile d'images.

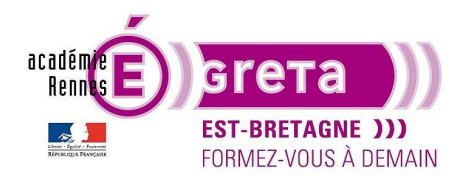

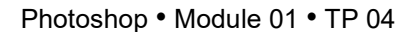

• Dans la palette Calques, sélectionnez le calque texture papier puis cliquez sur l'icône suivant :

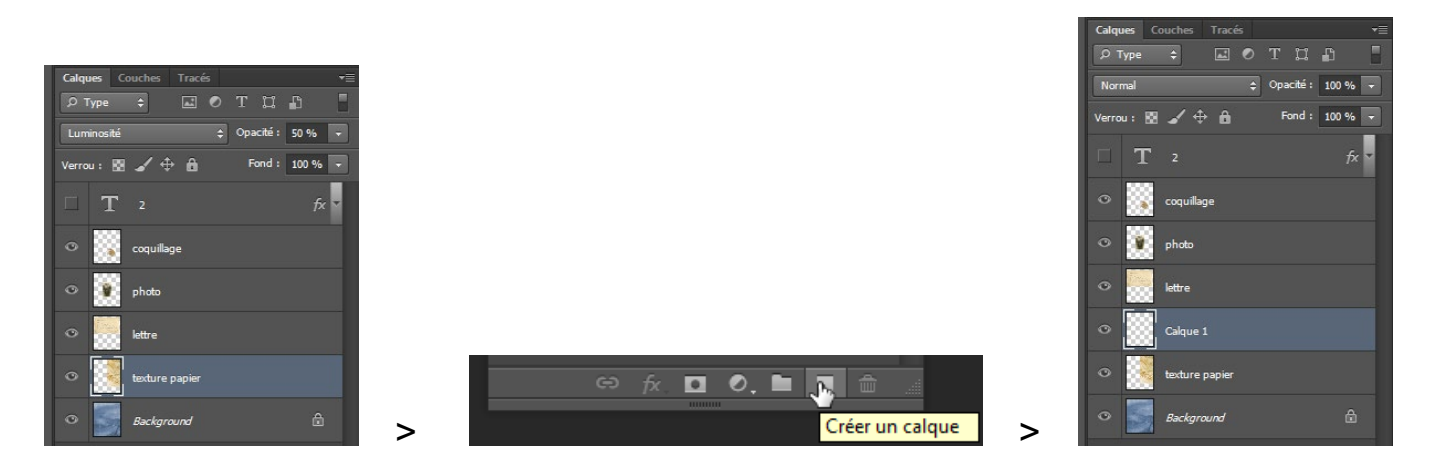

Résultat : un nouveau calque nommé Calque 1 apparait dans la palette.

<u>Remarque</u> : le calque ajouté se place toujours au-dessus du calque sélectionné.

Renommez ce calque > dégradé puis sélectionnez l'outil Dégradé dans la palette Outils :

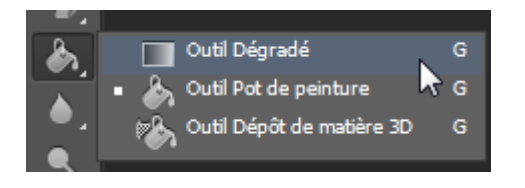

• Dans la barre d'option, assurez-vous que l'option Dégradé linéaire est sélectionnée :

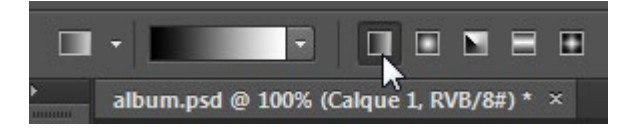

• Cliquez sur la flèche pour ouvrir le sélecteur de dégradé :

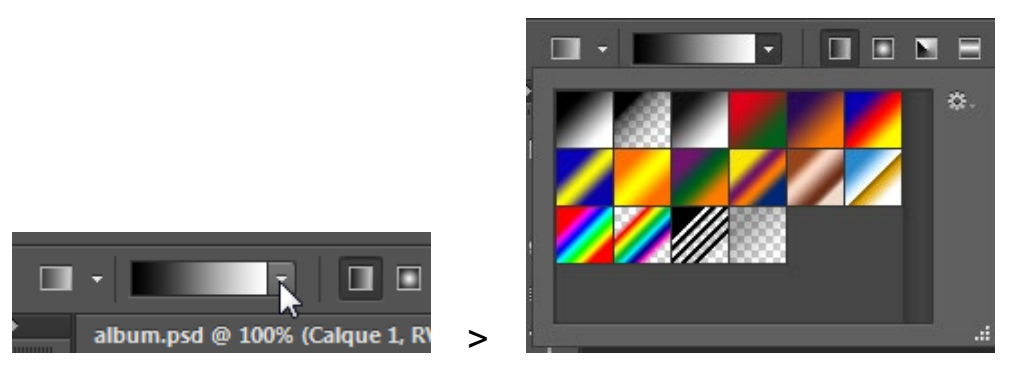

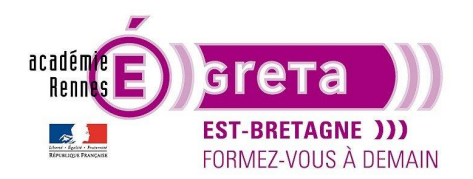

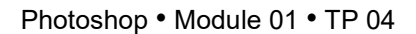

• Cliquez sur la vignette **Premier-plan – Transparent** puis cliquez en dehors du sélecteur de dégradé pour le fermer :

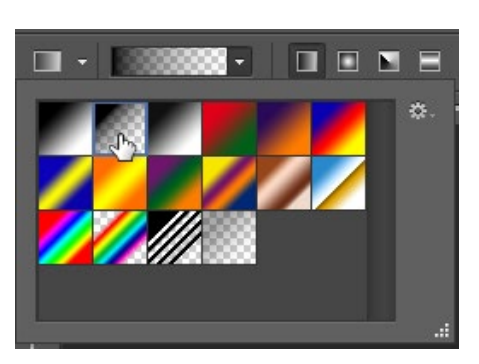

• Cliquez sur l'onglet de la palette Nuancier puis choisissez une nuance de vert :

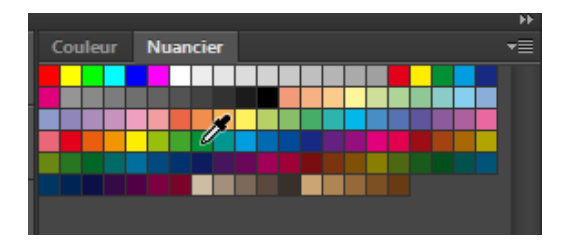

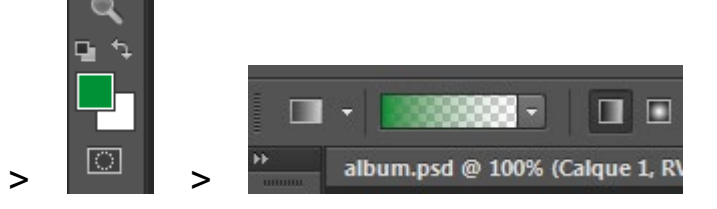

Résultat : cette nuance remplace la couleur de premier plan dans la palette **Outils** et modifie le dégradé.

• Le calque **dégradé** toujours actif, faites glisser l'outil **Dégradé** du coin inférieur droit de l'image jusqu'au coin supérieur gauche afin d'appliquer le dégradé sur le calque :

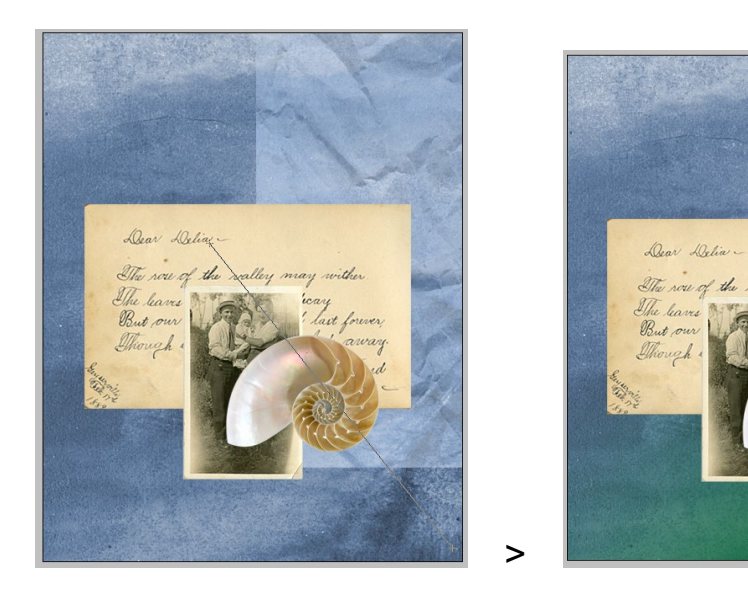

Résultat : le dégradé s'étale en fondu sur toute la surface du calque, du vert opaque vers le transparent.

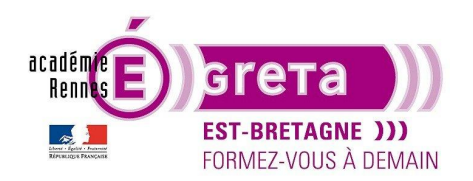

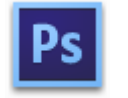

Photoshop • Module 01 • TP 04

• Vous allez maintenant modifier le mode de fusion et l'opacité de ce calque pour éviter que le dégradé ne masque en partie la texture du papier et l'arrière-plan situés en dessous.

Choisissez Produit dans le menu déroulant Mode de fusion et réduisez son opacité de 75 % :

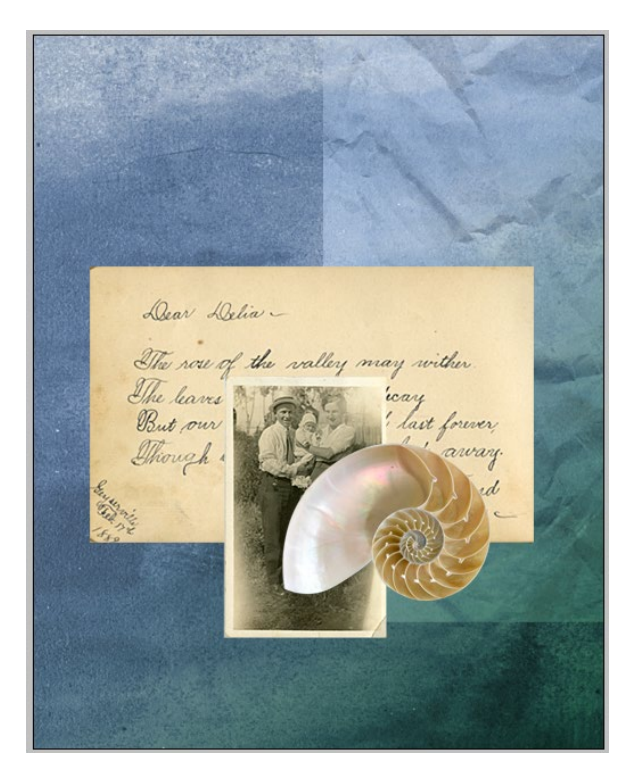

<u>Résultat</u> : le dégradé se mélange plus subtilement avec les calques situés en dessous.

#### L'ajout de texte

- Vous allez ajouter du texte à votre composition > **Photoshop** place le texte sur un calque distinct, ce texte reste éditable et peut être modifié à tout moment.
- Désélectionnez tous les calques en cliquant sur une zone vierge de la palette Calques.

<u>Remarque</u> : si nécessaire, agrandissez la taille de la palette pour afficher une zone vierge.

• Cliquez sur l'icône suivant dans la palette Outils pour remettre les paramètres de couleur par défaut :

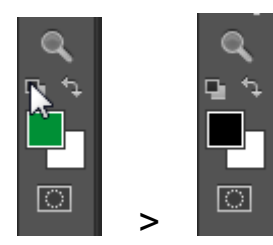

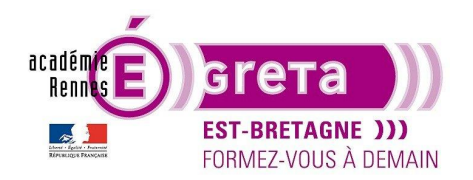

Photoshop • Module 01 • TP 04

• Sélectionnez l'outil Texte horizontal dans la palette Outils :

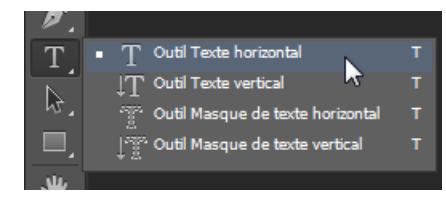

Vous allez définir les options suivantes dans la barre d'option :

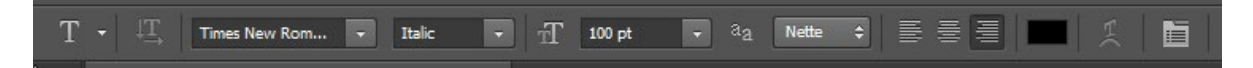

Cliquez dans le coin supérieur droit de la lettre dans la fenêtre image et tapez Album :

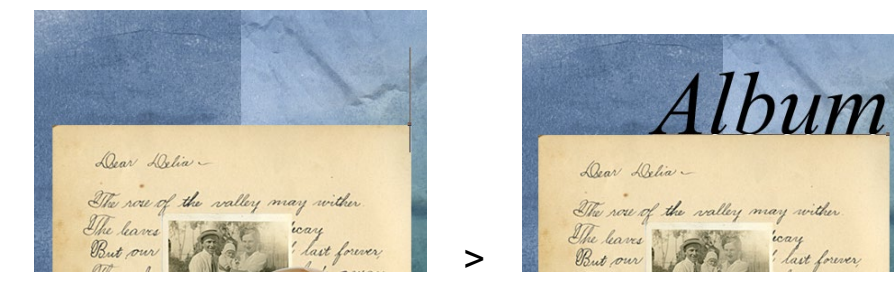

<u>Résultat</u> : un nouveau calque nommé **Album** apparait dans la palette **Calques**. Il se place au sommet de la liste.

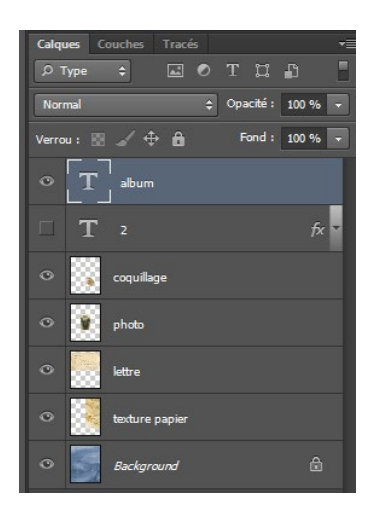

<u>Remarque</u> : le **T** de la vignette indique qu'il s'agit d'un calque texte > cliquez sur l'icône suivant dans la barre d'option pour valider les modifications :

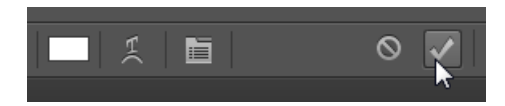

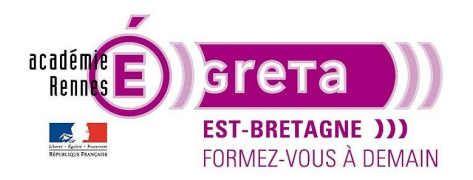

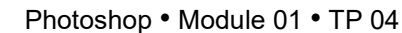

#### Application d'un style de calque

• **Photoshop** propose une série d'effets à appliquer sur les calques : ombre, lueur, biseautage et estompage, etc. sous la forme de style de calque.

Remarque : ces styles s'associent directement au calque sélectionné.

Il est possible de masquer les effets d'un calque grâce à l'icône en forme d'œil de la palette **Calques**. Les styles ne sont pas destructifs et peuvent être supprimés à tout moment. Vous pouvez également copier un effet de calque vers un autre calque en le faisant glisser avec la souris.

• Vous allez mettre en valeur le texte en ajoutant un effet de biseautage, une ombre portée et en le coloriant en jaune.

Sélectionnez le calque **Album** puis cliquez sur l'icône suivant en bas de la palette **Calques** et sélectionnez **Biseautage et estampage** :

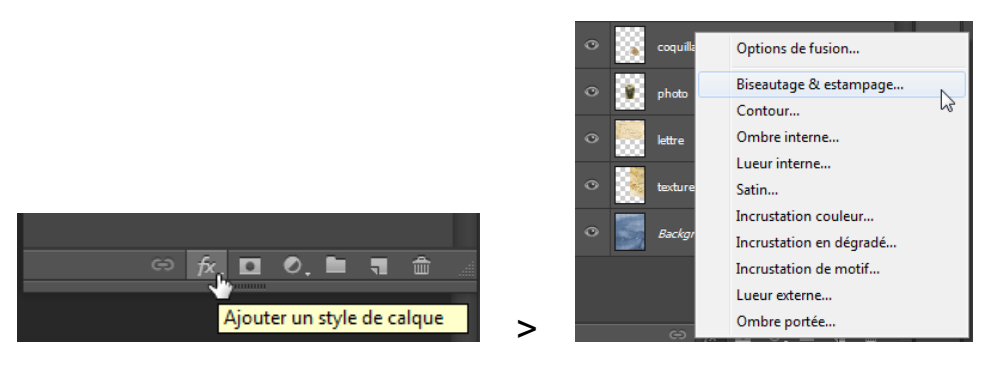

La boite de dialogue **Style de calque** s'affiche. Assurez-vous que l'option **Aperçu** est activée et rentrez les paramètres suivant :

| Styles                         | Biseautage & estampage                                                        | ОК            |
|--------------------------------|-------------------------------------------------------------------------------|---------------|
| Options de fusion : Par défaut | Style : Biseau interne 💌                                                      | Annuler       |
| ✓ Biseautage & estampage       | Technique : Lizzo                                                             | Nouveau style |
| Contour                        |                                                                               | Aparsu        |
| Texture                        | Protondeur : 2 100 %                                                          | V Aperçu      |
| Contour                        | Taile :                                                                       |               |
| Ombre interne                  |                                                                               |               |
| Lueur interne                  |                                                                               |               |
| Satin                          | Ombrage                                                                       | 7             |
| Incrustation couleur           | Angle : 30 °                                                                  |               |
| Incrustation en dégradé        | Elévation :                                                                   |               |
| Incrustation de motif          |                                                                               |               |
| Lueur externe                  | Contour brillant : 💌 🔲 Lissé                                                  |               |
| Ombre portée                   | Mode des tons clairs : Superposition -                                        |               |
|                                | Opacité : 75 %                                                                |               |
|                                | Mode des tons foncés : Produit 👻                                              |               |
|                                | Opacité : 75 %                                                                |               |
|                                | Définir en tant que paramètres par défaut Restaurer les paramètres par défaut |               |

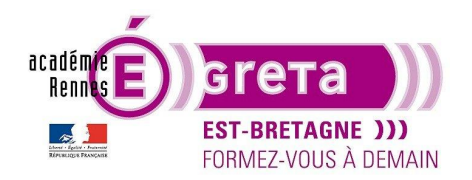

Photoshop • Module 01 • TP 04

Résultat : le texte change d'aspect en direct au fur et à mesure de la modification des paramètres.

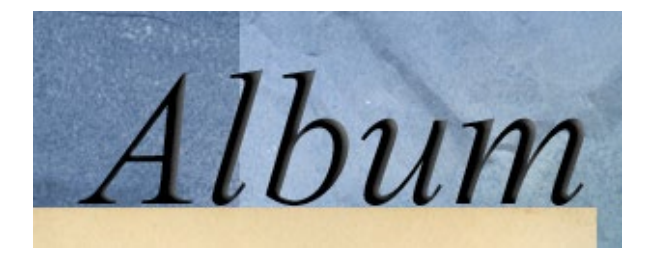

Remarque : si vous ne visualisez pas le texte, déplacez la boite de dialogue.

• Dans la liste des styles (volet gauche de la boite de dialogue), cliquez sur **Ombre portée > Photoshop** affiche automatiquement les options du style ombre portée dans le volet de droite :

| Style de calque                          |                                                                               | <b>— X</b> —  |
|------------------------------------------|-------------------------------------------------------------------------------|---------------|
| Styles<br>Options de fusion : Par défaut | Ombre portée<br>Structure<br>Mode de fusion : Produit                         | OK<br>Annuler |
| Biseautage & estampage                   | Opacité : 75 %                                                                | Nouveau style |
| Contour  Texture                         | Angle : 30 ° 🕼 Utiliser l'éclairage global                                    | 🔽 Aperçu      |
| Contour                                  | Distance : 5 px                                                               | 100 B         |
| Ombre interne                            | Grossi :0 %                                                                   |               |
| Lueur interne                            | Taille : 5 px                                                                 |               |
| 🔲 Satin                                  | Qualitá                                                                       |               |
| Incrustation couleur                     |                                                                               |               |
| Incrustation en dégradé                  | Contour : Lissé                                                               |               |
| Incrustation de motif                    | Bruit : 0 %                                                                   |               |
| Lueur externe                            | Ombre portée masquée par le calque                                            |               |
| Ombre portée                             | Définir en tant que paramètres par défaut Restaurer les paramètres par défaut |               |
|                                          |                                                                               |               |
|                                          |                                                                               |               |
|                                          |                                                                               |               |
|                                          |                                                                               |               |
|                                          |                                                                               |               |
|                                          |                                                                               |               |

Résultat : ce style s'ajoute au précédent et modifie le texte.

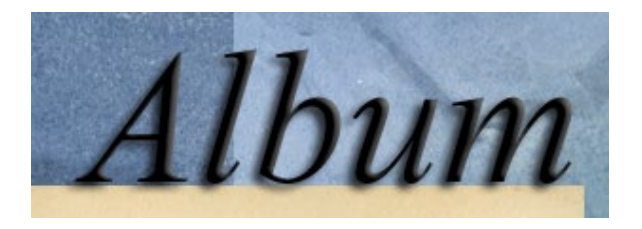

<u>Remarque</u> : les options par défaut du style **Ombre portée** conviennent pour ce montage.

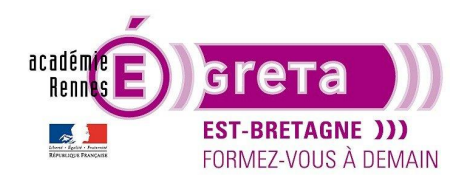

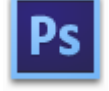

Photoshop • Module 01 • TP 04

• Cliquez maintenant sur **Incrustation couleur** dans la liste des styles puis cliquez sur l'échantillon de couleur et choisissez une nuance de jaune :

| Incrustation coul     Couleur | eur                                                       |
|-------------------------------|-----------------------------------------------------------|
| Mode de fusion :              | Normal                                                    |
| Opacité :                     |                                                           |
| Définir en tant que           | paramètres par défaut Restaurer les paramètres par défaut |

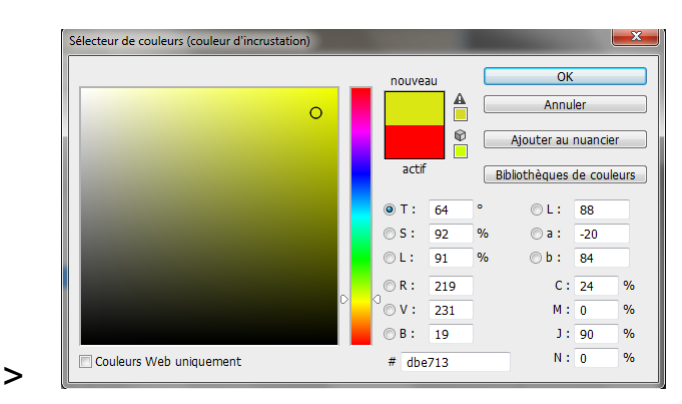

Résultat : le texte change de couleur.

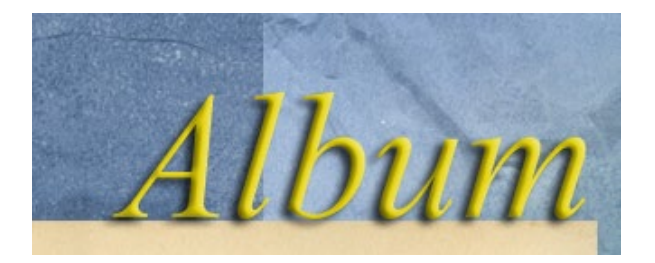

• Cliquez sur **OK** dans la boite de dialogue pour valider tous ces paramètres puis observez les modifications apportées dans la palette **Calques** au calque **Album** :

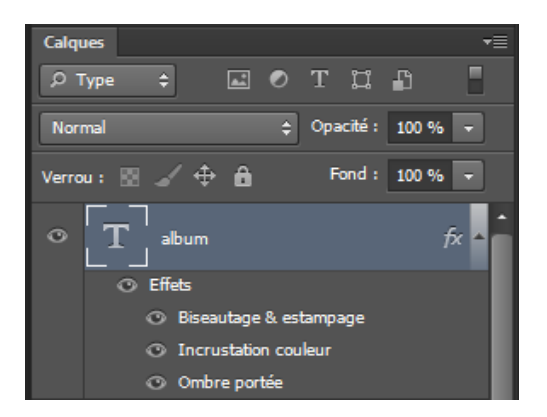

Quatre lignes d'information apparaissent maintenant sous le calque de texte Album. La première ligne signale qu'il s'agit d'effets. Les 3 suivantes sont nommées d'après les styles sélectionnés précédemment.

<u>Remarque</u> : vous pouvez activer ou désactiver chaque en effet en cliquant sur l'œil, désactivez l'ensemble des effets en cliquant sur l'œil situé devant **Effets** où modifiez les paramètres de chaque effet en doublecliquant dessus > la boite de dialogue s'ouvre sur les paramètres de l'effet sélectionné.

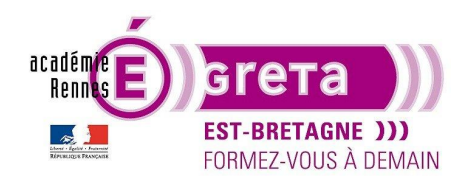

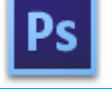

Photoshop • Module 01 • TP 04

Pour masquer la liste des effets, cliquez sur l'icône suivant :

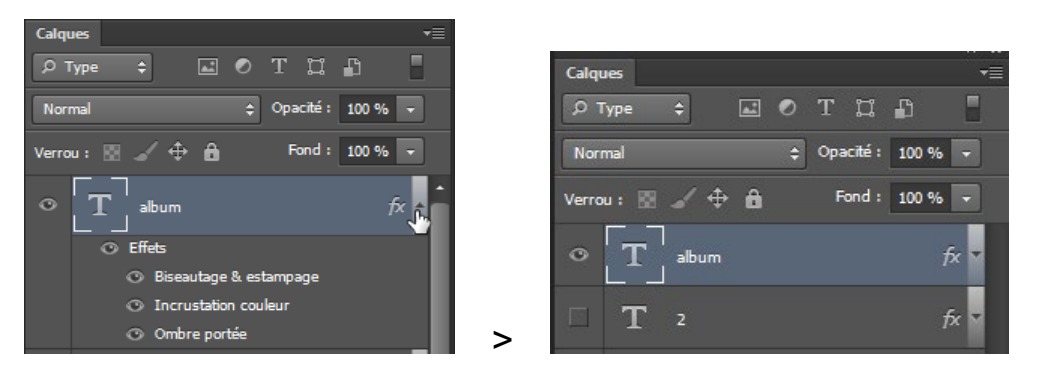

#### Mettre à jour un effet de calque

- Les effets de calque s'appliquent automatiquement aux changements apportés au calque.
- Sélectionnez le calque 2 dans la palette Calques, assurez-vous que l'outil Texte horizontal est toujours sélectionné, entrez la valeur 225 dans le champ Définir le corps de la barre d'option puis appuyez sur la touche Entrée (Windows) ou Retour (Mac OS) :

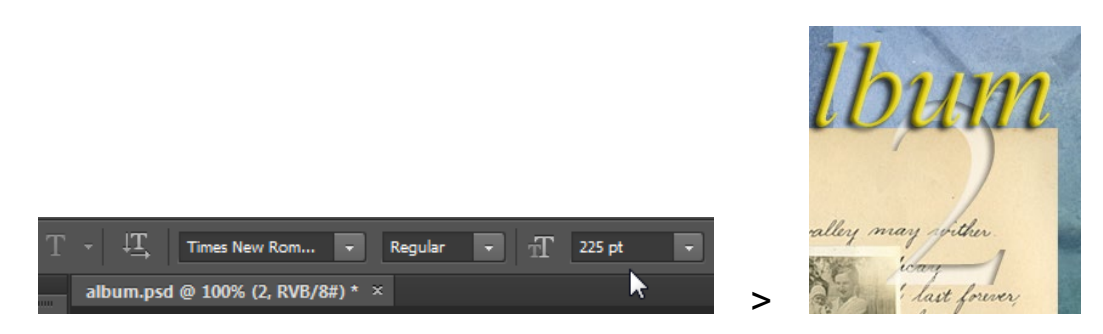

Résultat : bien que le texte ne soit pas sélectionné, le chiffre 2 change de taille.

• Sélectionnez le chiffre 2 avec l'outil texte horizontal en doublecliquant sur la vignette du calque et tapez 3 :

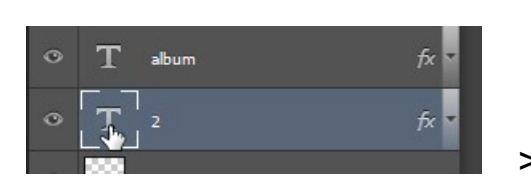

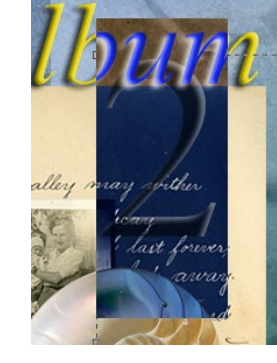

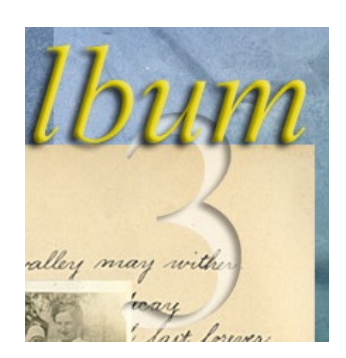

<u>Résultat</u> : la mise en forme et les styles restent appliqués au nouveau texte. Greta Est Bretagne • Centre Infographie Multimédia Page 20

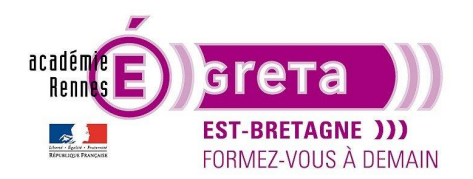

Photoshop • Module 01 • TP 04

• Sélectionnez l'outil Déplacement et déplacez légèrement le chiffre 3 comme indiqué ci-dessous :

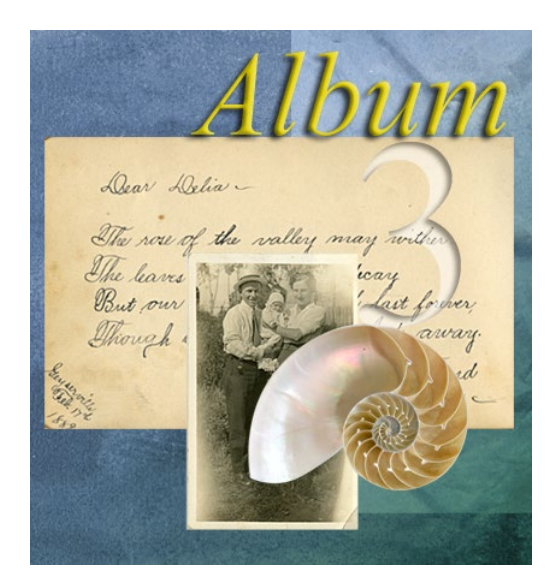

<u>Remarque</u> : le fait d'avoir utilisé l'outil **Déplacement** valide automatiquement les changements apportés au texte **3**.

#### Duplication d'un effet

- Pour terminer ce montage, vous allez donner un peu plus de profondeur à la composition en ajoutant une ombre portée aux calques Lettre, Photo et Coquillage.
- Sélectionnez le calque Lettre, choisissez Ombre portée avec les paramètres suivants puis cliquez sur OK pour appliquer l'effet :

| Ombre portée —<br>Structure — |                                      |                | ]                              |  |  |  |
|-------------------------------|--------------------------------------|----------------|--------------------------------|--|--|--|
| Mode de fusion :              | Produit                              | -              |                                |  |  |  |
| Opacité :                     |                                      | 50             | %                              |  |  |  |
| Angle :                       | 30 • 🔽                               | Utiliser l'éck | airage global                  |  |  |  |
| Distance :                    |                                      | 5              | рх                             |  |  |  |
| Grossi :                      |                                      | 5              | %                              |  |  |  |
| Taille :                      |                                      | 10             | рх                             |  |  |  |
| Qualité                       |                                      |                |                                |  |  |  |
| Contour :                     | 🔹 📄 Lissé                            |                |                                |  |  |  |
| Bruit :                       |                                      | 0              | %                              |  |  |  |
| L                             | ✓ Ombre portée masquée par le calque |                |                                |  |  |  |
| Définir en tant que           | paramètres par défaut                | Resta          | urer les paramètres par défaut |  |  |  |

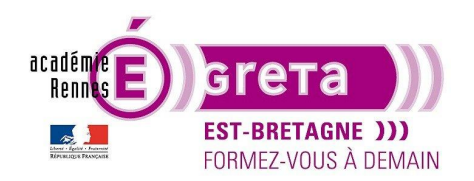

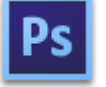

Photoshop • Module 01 • TP 04

• Vous allez maintenant recopier cet effet sur les calques **Photo** et **Coquillage**.

Tout en maintenant la touche **Alt** (Windows) ou **Option** (Mac OS) enfoncée, faites glisser l'effet **Ombre portée** du calque **Lettre** sur le calque **Photo** :

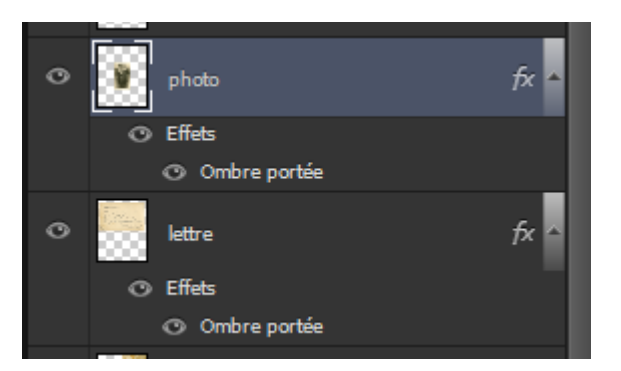

Répétez la même opération pour le calque **Coquillage**.

#### Le filtrage des calques

• Cette nouvelle option permet d'afficher tout ou partie des calques selon le critère retenu dans la liste suivante :

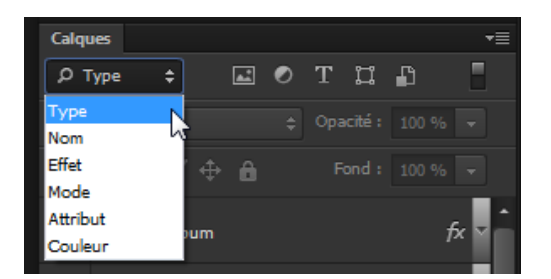

<u>Remarque</u> : c'est le critère **Type** qui est affiché par défaut avec, en vis-à-vis, une série d'icônes qui en définit les options.

• Voici ce qui se passe si vous cliquez sur l'icône suivant :

| Calques       |     |   |     |          |        | *≣          | R        | éç |
|---------------|-----|---|-----|----------|--------|-------------|----------|----|
| <b>Р</b> Туре | ÷   | - | o T | ü        | ß      |             | Ą        | je |
| Normal        |     |   | ÷ F | iltre po | our le | s calques d | le texte |    |
| Verrou : 🔛    | ⊿ ⊕ | ê |     | Fond :   | 100 9  | % 👻         |          | >  |

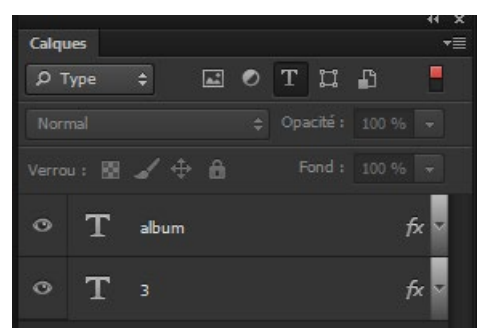

Résultat : la palette Calques n'affiche que les calques possédant du texte.

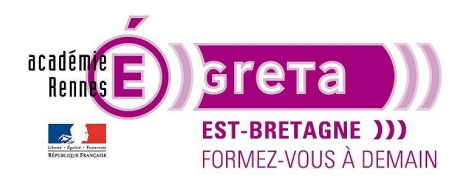

• Le bouton présent sur la droite permet de désactiver cette option à tout moment :

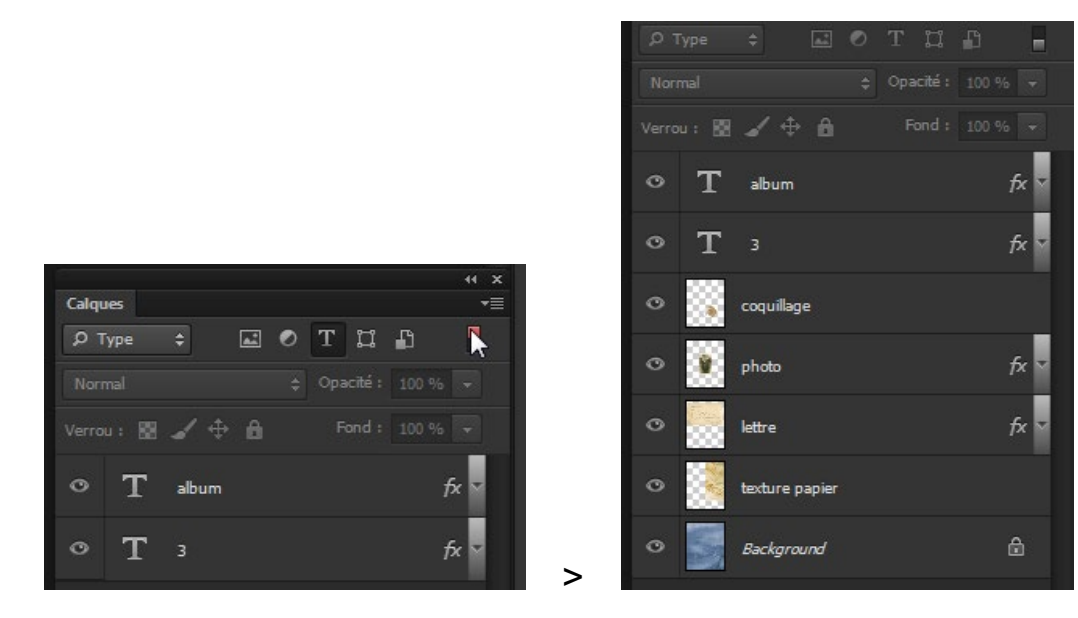

Remarque : vous pouvez également cliquer à nouveau sur l'icône T pour désactiver cette option.

• Sélectionnez le critère suivant dans la liste :

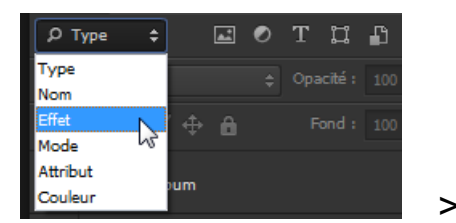

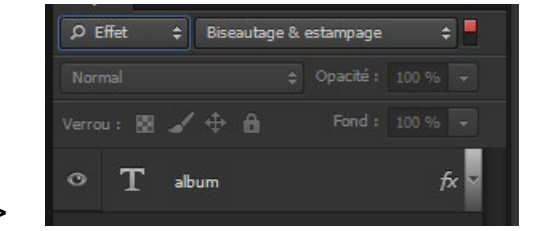

Résultat : la palette calque affiche les calques possédant par défaut l'effet **Biseautage & estampage**.

Il vous suffit ensuite de choisir un autre effet dans la liste afin d'afficher les calques qui lui correspondent :

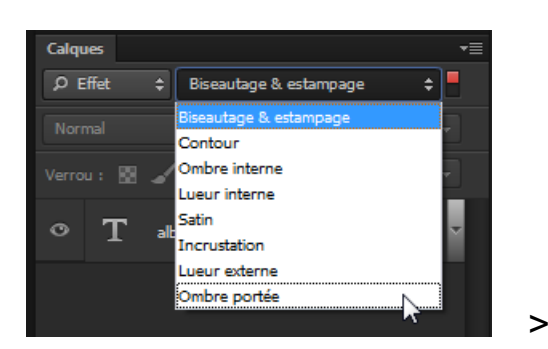

| Calques      |                | *≣   |
|--------------|----------------|------|
| ₽ Effet 🗘    | Ombre portée   | ¢    |
| Normal       |                |      |
| Verrou : 🕅 🕳 | 🖊 🕂 🙃 🛛 Fond : |      |
| • T •        | lbum           | fx 🔻 |
| • 🎉 ph       | oto            | fx 🔻 |
| • let        | tre            | fx 🔻 |

Greta Est Bretagne • Centre Infographie Multimédia Page 23

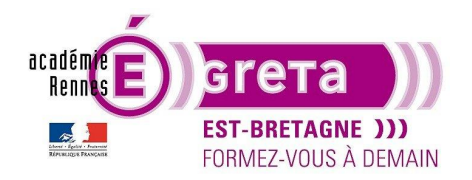

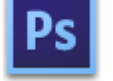

#### Aplatissement et fusion des calques de l'image

• Après avoir terminé votre montage, vous pouvez fusionner tous les calques > **aplatir l'image**. Cette méthode vous permet de réduire la taille du fichier.

<u>Remarque</u> : attention, car cette méthode est irréversible, il est donc préférable de conserver une copie de votre montage si vous souhaitez réaliser des modifications par la suite.

Pour évaluer à sa juste mesure les effets de l'aplatissement, notez les 2 chiffres correspondant à la taille du fichier dans la barre d'état au bas de la fenêtre image :

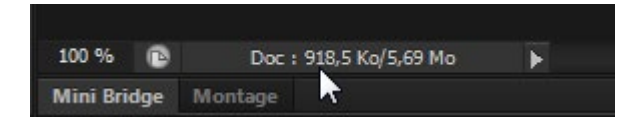

Le premier chiffre indique la taille du fichier avec l'image aplatie et le second représente la taille actuelle du fichier.

Une fois le fichier enregistré, menu Image > Dupliquer et renommer le fichier album plat puis OK :

| Dupliquer l'image                     | X          |         |  |  |  |
|---------------------------------------|------------|---------|--|--|--|
| Dupliquer :                           | album.psd  | ОК      |  |  |  |
| En tant que :                         | album plat | Annuler |  |  |  |
| Dupliquer les calques fusionnés seuls |            |         |  |  |  |

Résultat : Photoshop réalise une copie du fichier et l'affiche au premier plan.

Ouvrez le menu local de la palette Calques de ce fichier et sélectionnez Aplatir l'image :

|                                    | 41 X         |                                           |
|------------------------------------|--------------|-------------------------------------------|
| Calques                            | -=           | Nouveau calque Maj+Ctrl+N                 |
| РТуре 🗧 🗹 T 🛄 🔓                    |              | Dupliquer le calque                       |
| Normal                             |              | Supprimer le calque                       |
|                                    | _            | Supprimer les calques masqués             |
| Verrou : 🖹 🖌 🕂 🛅 🛛 Fond : 100 %    |              | Nouveau groupe                            |
|                                    | £            | Nouveau groupe d'après des calques        |
|                                    |              |                                           |
| а <b>т</b> ,                       | fe y         | Verrouiller tous les calques du groupe    |
| ~ I ,                              |              | Convertir en objet dynamique              |
|                                    | <i>f</i> γ × | Modifier le contenu                       |
| - coquining c                      |              | Ontions de fusion                         |
| O photo                            | fx 🗸         | Modifier le réglage                       |
|                                    | 1            |                                           |
|                                    | fx ⊻         | Créer un masque d'écrêtage Alt+Ctrl+G     |
|                                    | ·            | Lier les calques                          |
| degrade                            |              | Sélectionner les calques liés             |
|                                    |              | Euriement en esteur inférieur Christie    |
| <ul> <li>texture papier</li> </ul> |              | Fusionner avec le calque Inferieur Ctrl+E |
|                                    |              | Aplatic l'image                           |
| Background                         | â            | - Aphater Hindge                          |
|                                    |              | Options d'animation                       |
|                                    |              | Options de panneau                        |
|                                    |              | Fermer                                    |
| e fx D Ø b J                       | <b>A</b> .   | Fermer le groupe d'onglets                |
|                                    |              |                                           |

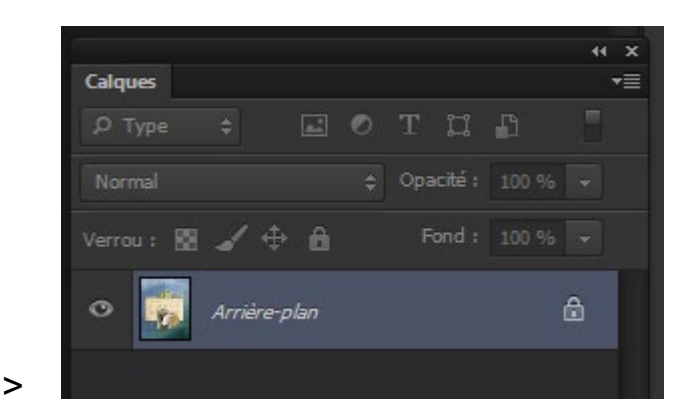

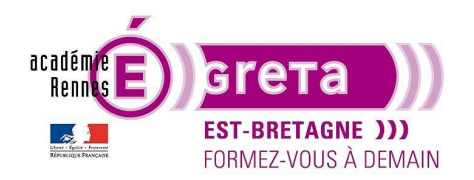

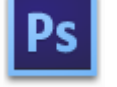

Photoshop • Module 01 • TP 04

<u>Résultat</u> : tous les calques fusionnent sur un seul calque > le calque d'arrière-plan.

Il ne vous reste plus qu'à enregistrer ce fichier dans le répertoire tp03\_Ps01.

<u>Remarque</u> : c'est la boite de dialogue **Enregistrer sous** qui s'affiche lors de l'enregistrement > ce fichier est considéré comme une copie de l'original.

• Une alternative à l'aplatissement > la copie fusionnée, qui vous permet de conserver, sur un même document, les calques d'origines.

Retournez sur le fichier d'origine et réalisez une nouvelle duplication de l'image > album02.

Etape01

Affichez tous les calques que vous souhaitez voir apparaitre sur le calque final en cliquant sur l'œil.

Remarque : dans cet exemple, c'est l'ensemble de la composition qui est affichée.

#### Etape02

Maintenez la touche **Alt** du clavier enfoncée puis sélectionnez **Fusionner les calques visibles** dans le menu de la palette **Calques** et relâchez la souris avant la touche clavier :

|                                                                                                    | 44 X |                                                                      |                      |
|----------------------------------------------------------------------------------------------------|------|----------------------------------------------------------------------|----------------------|
| Calques                                                                                                    | -≡   | Nouveau calque                                                       | Mai+Ctrl+N           |
| 🔎 Туре 💠 🖬 🖉 Т 🛄 🖺                                                                                                    |      | Dupliquer le calque                                                  |                      |
| Normal                                                                                                    | % -  | Supprimer le calque                                                  |                      |
| Verrou : 🖾 🖌 🕀 🔒 🛛 Fond : 100                                                                                                    | % -  | Supprimer les calques masques                                        |                      |
|                                                                                                    | fx 🔻 | Nouveau groupe<br>Nouveau groupe d'après des calqu                   | ies                  |
| • T 3                                                                                                    | fx 🔻 | Verrouiller tous les calques du gro                                  | upe                  |
| 👁 🗽 coquillage                                                                                                    | fx 🔻 | Modifier le contenu                                                  |                      |
| 👁 🥡 photo                                                                                                    | fx 🔻 | Options de fusion<br>Modifier le réglage                             |                      |
| <ul> <li>lettre</li> </ul>                                                                                                    | fx 🔻 | Créer un masque d'écrêtage                                           | Alt+Ctrl+G           |
| ⊘ 🧾 degrade                                                                                                    |      | Lier les calques<br>Sélectionner les calques liés                    |                      |
| • texture papier                                                                                                    |      | Fusionner avec le calque inférieur<br>Fusionner les calques visibles | Ctrl+E<br>Maj+Ctrl+E |
| Background     Background     Background | ۵    | Aplatir l'image                                                      | <b>&gt;</b>          |
|                                                                                                    |      | Options de panneau                                                   |                      |
| ⇔ <i>f</i> x. ⊡ Ø, ∎ ¶                                                                                                    | â    | Fermer<br>Fermer le groupe d'onglets                                 |                      |

<u>Résultat</u> : **Photoshop** copie tous les calques sur le calque final tout en conservant les originaux avec pour chacun leur paramètre de réglage.

<u>Remarque</u> : vous pouvez également utiliser cette méthode en cour de montage avec une partie des calques du fichier.